## **Technische Betriebe**

Gemeindeverwaltung Hauptstrasse 117 9430 St. Margrethen Tel. 071 747 56 65 techn.betriebe@stmargrethen.ch

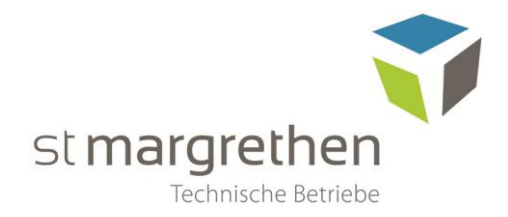

# Ablesung Stromzähler E450 mit Photovoltaikanlage

## 1. Zählernummer ablesen

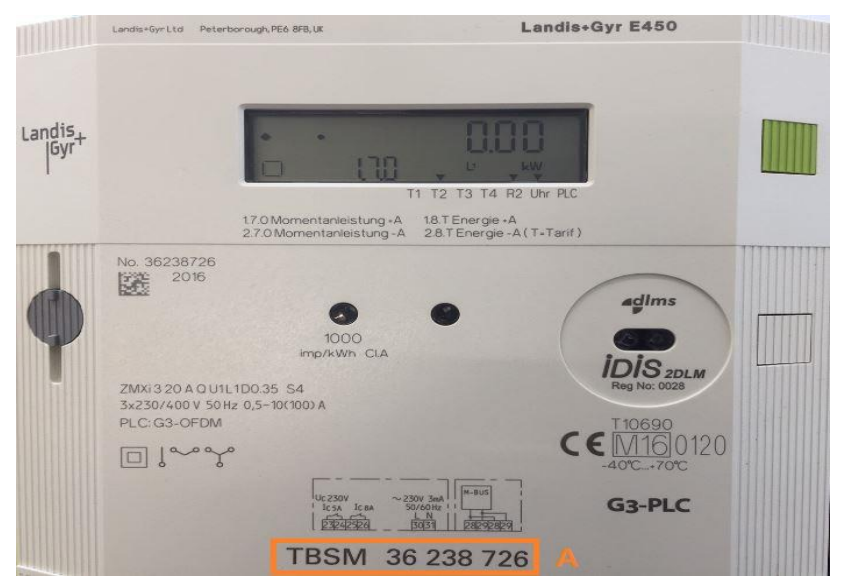

Die Zählernummer finden Sie im gelb umrahmen Bereich A.

## 2. Wechsel in den Ablesemodus

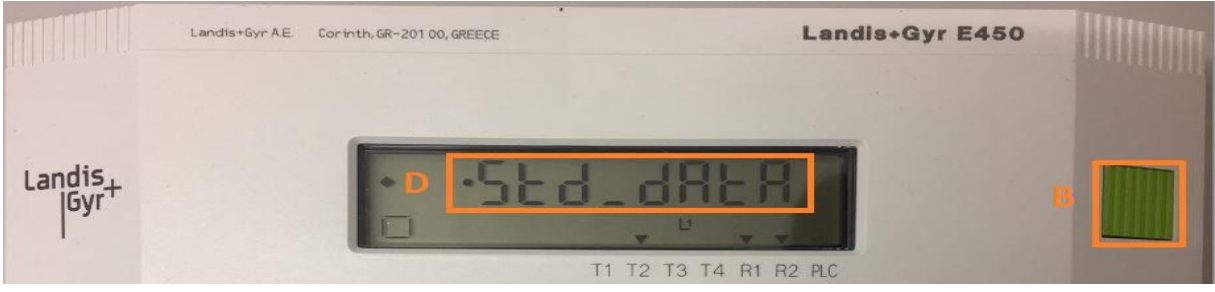

Mittels der grünen Taste (B) so viele Male, bis auf der Anzeige (D) «Std\_dAtA» erscheint. Anschliessend drücken Sie die grünen Taste (B) drei Sekunden, bis auf der Anzeige (D) «Std\_dAtA» wieder verschwindet.

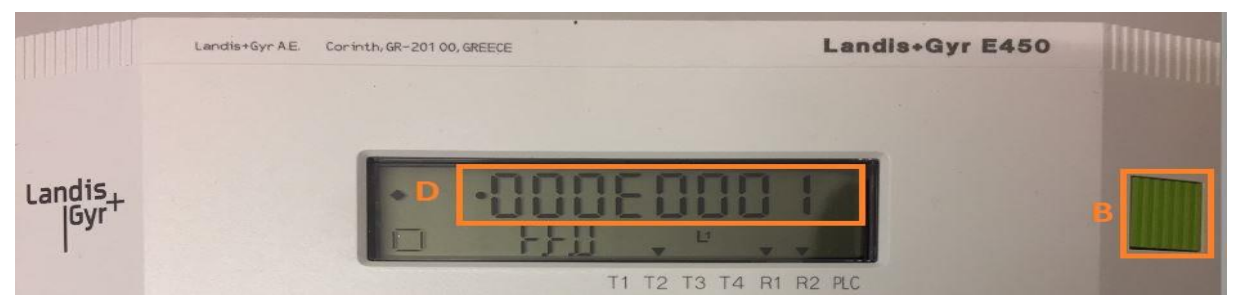

Nun erscheint auf der Anzeige (D) eine Zahl, welche mit 000 ... beginnt. Sie befinden sich jetzt im Ablesemodus.

## 3. Hochtarif ablesen (Energiebezug)

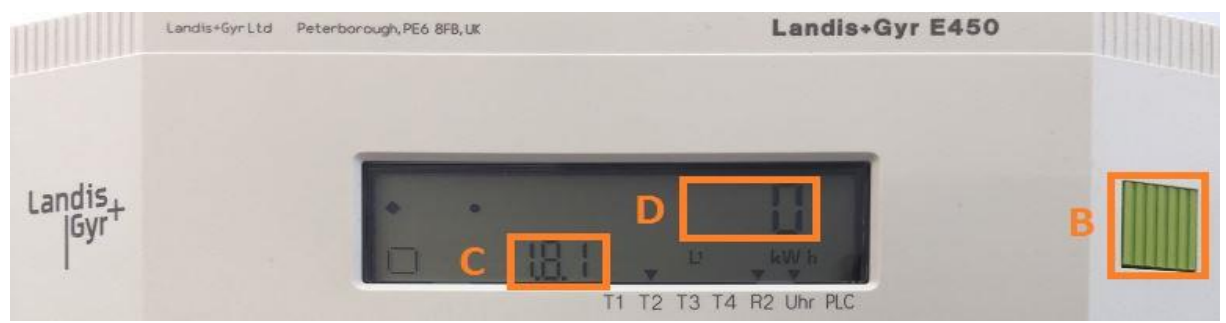

Drücken Sie die grüne Taste (B) so viele Male, bis auf der Anzeige (C) «1.8.1» erscheint. Die Nummer 1.8.1 steht für den Hochtarif. Lesen Sie den Stand (D) ab und notieren Sie ihn zusammen mit dem Ablesedatum.

## 4. Niedertarif ablesen (Energiebezug)

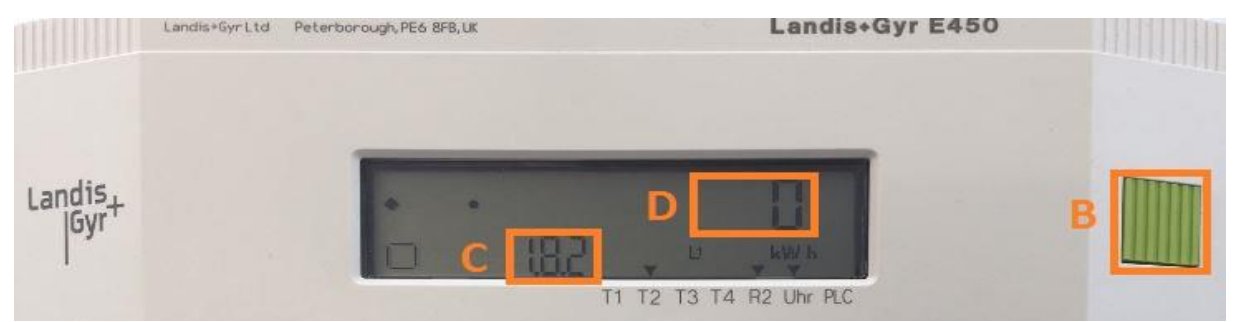

Drücken Sie die grüne Taste (B) so viele Male, bis auf der Anzeige (C) «1.8.2» erscheint. Die Nummer 1.8.2 steht für den Niedertarif. Lesen Sie den Stand (D) ab und notieren Sie ihn zusammen mit dem Ablesedatum.

## 5. Hochtarif ablesen (Rücklieferung)

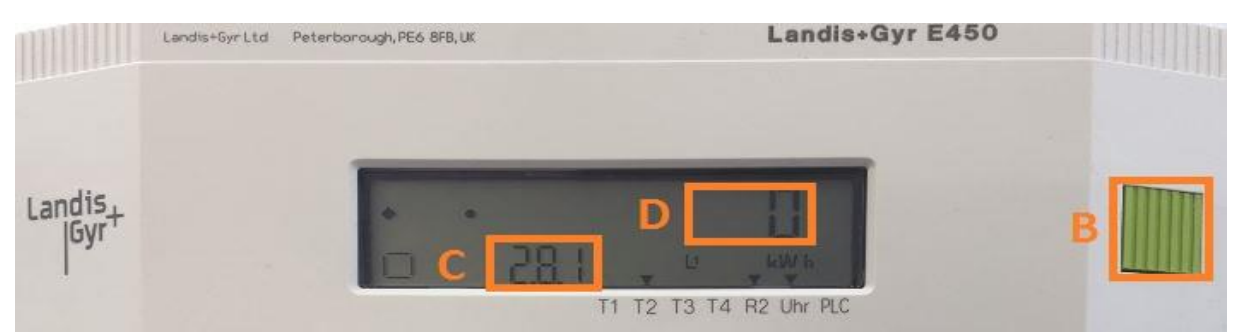

Drücken Sie die grüne Taste (B) so viele Male, bis auf der Anzeige (C) «2.8.1» erscheint. Die Nummer 2.8.1 steht für «Einspeiseenergie für Hochtarif». Lesen Sie den Stand (D) ab und notieren Sie ihn zusammen mit dem Ablesedatum.

### 6. Niedertarif ablesen (Rücklieferung)

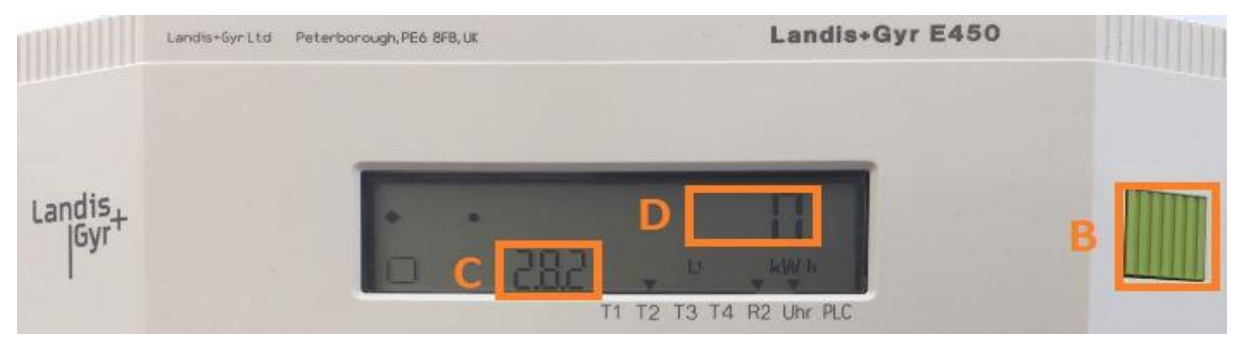

Drücken Sie die grüne Taste (B) so viele Male, bis auf der Anzeige (C) «2.8.2» erscheint. Die Nummer 2.8.2 steht für «Einspeiseenergie für Niedertarif». Lesen Sie den Stand (D) ab und notieren Sie ihn zusammen mit dem Ablesedatum.

### 7. Übermittlung der Tarife

Die abgelesenen Tarife können Sie den Technischen Betrieben elektronisch mittels Formular im Online-Schalter übermitteln.